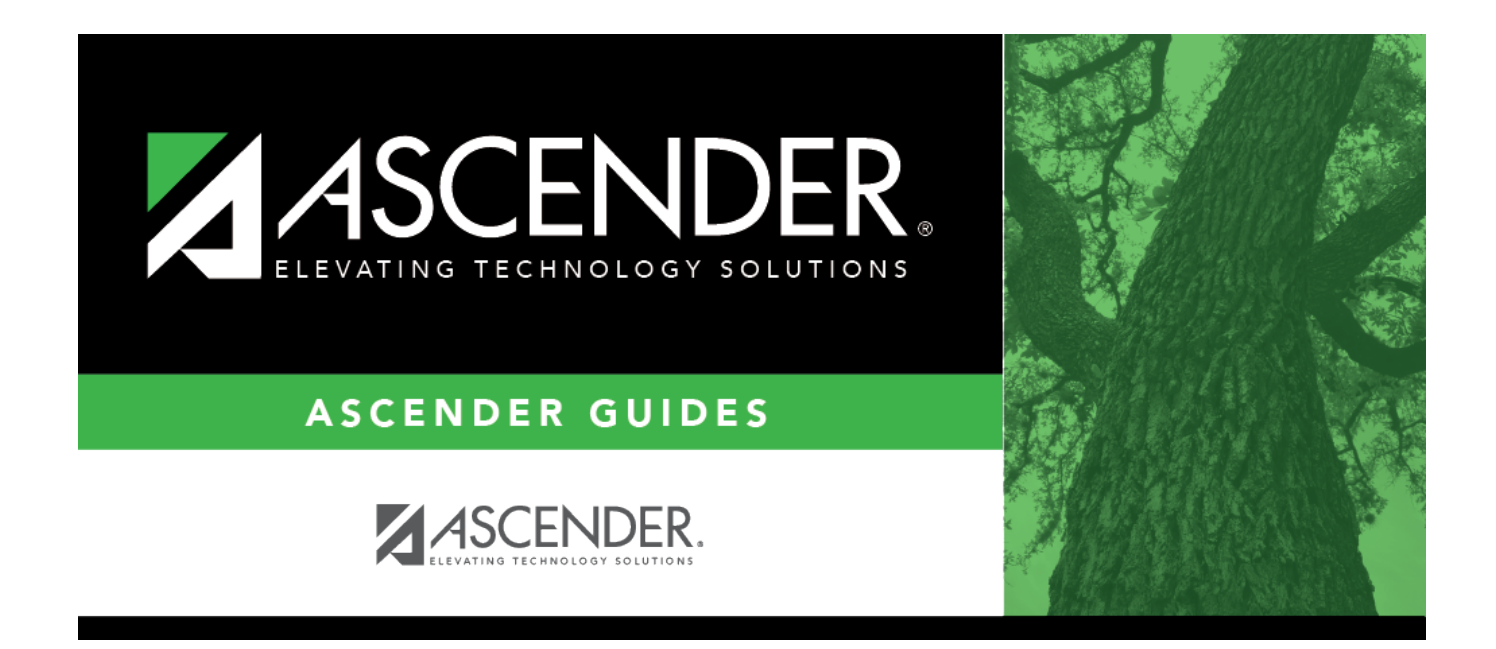

## health\_screening\_vision\_exam

## **Table of Contents**

## Student

| Туре           | Select the type of vision test administered.<br>For a religious exemption, select <i>Other</i> .                                                                                                    |
|----------------|----------------------------------------------------------------------------------------------------|
| Status         | Select the status of the follow-up exam if applicable.<br>For a religious exemption, select <i>Not Examined</i> .                                                                                                    |
| Referral Date  | Type the date on which the student was referred to a specialist in the MMDDYYYY format. Or, click 🖃 to select the date from the calendar.<br>This field is also updated when you generate a referral letter from Letters > Run Letter > Print Letters and click <b>Update Referrals</b> . |
| Follow-up Date | Type the date of the follow-up exam in the MMDDYYYY format. Or, click $\blacksquare$ to select the date from a calendar.                                                                                                    |

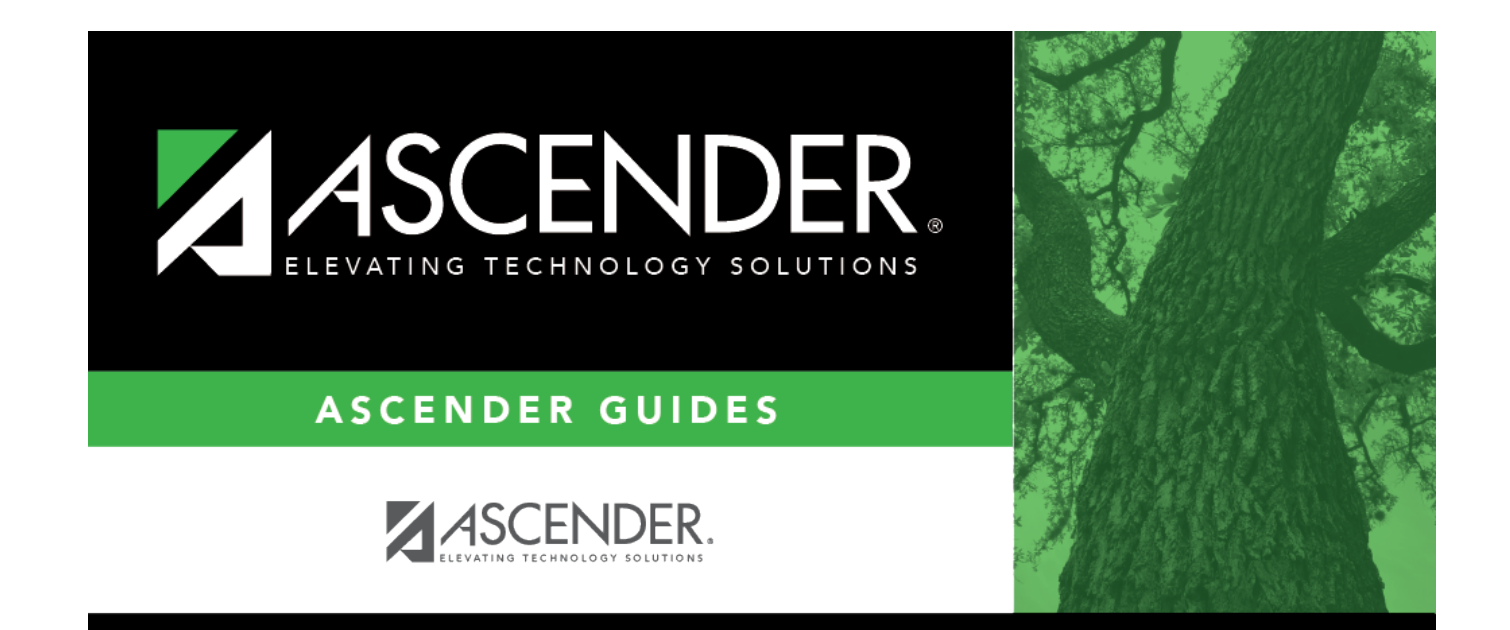

## **Back Cover**